# 【口座振替WEB登録マニュアル】

※口座登録を開始する前に、【口座振替WEB登録の流れ】・【口座振替登録において必要となる情報】を十分にご確認ください。

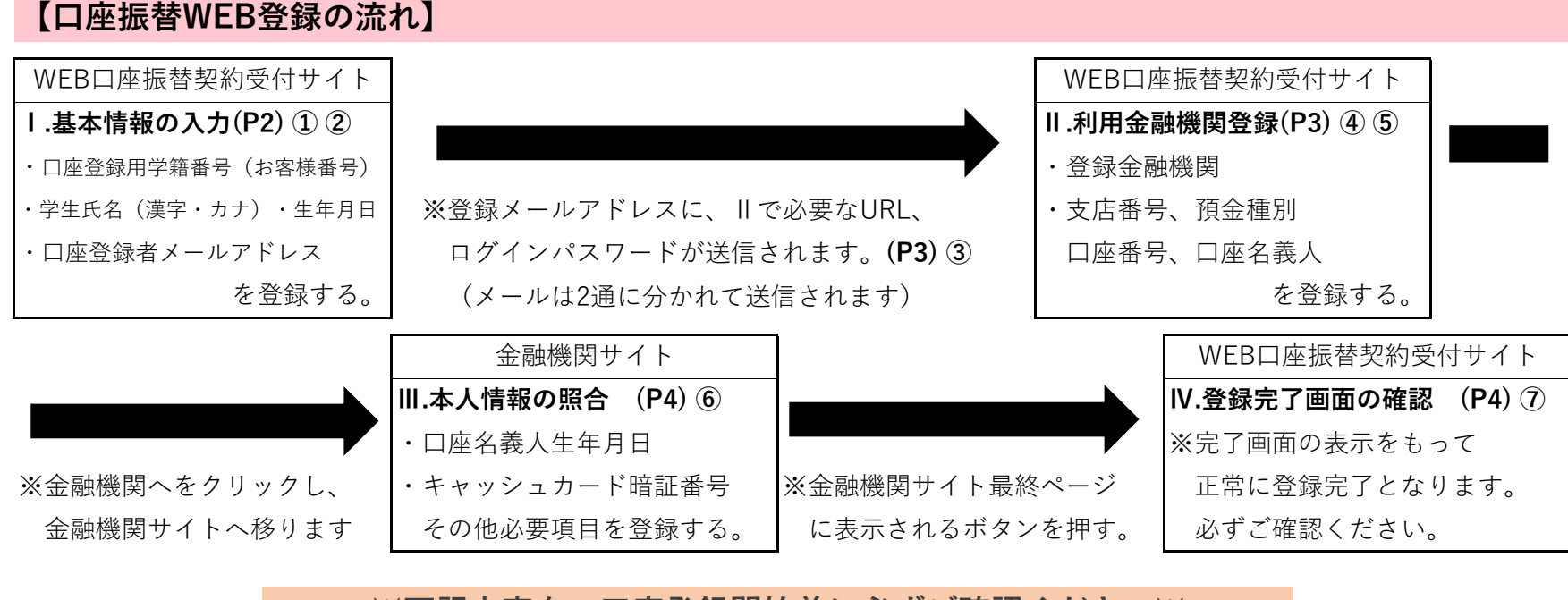

※下記内容を、口座登録開始前に必ずご確認ください※

# 【口座振替登録において必要となる情報】

## ●共通して必要となる情報

○基本情報:・口座登録用学籍番号(お客様番号)・学生氏名(漢字・カナ)・学生生年月日
 ・口座登録者メールアドレス
 ○銀行情報:・銀行及び支店名(コード)・口座種別(普通または当座)・口座番号
 ・口座名義

| 金融機関名 ご利用対象者・口座 |                          | 口座登録に必要な情報の一部                                     |  |
|-----------------|--------------------------|---------------------------------------------------|--|
| 二苯山口组行          | 三菱UFJダイレクトをご契約の方         | <u>・三菱UFJダイレクトのワンタイムパスワード</u>                     |  |
| 二変UIJ或1」        | 普通口座のキャッシュカードを保有している方    | ・キャッシュカードの暗証番号 ・生年月日                              |  |
| みずほ銀行           | <u>みずほダイレクトをご契約の方のみ</u>  | ・みずほダイレクトお客様番号、ログインパスワード、第2暗証番号                   |  |
| 二十分方组行          | 普通・当座口座のキャッシュカードを保有している方 | <ul> <li>・銀行に登録されている電話番号(必ず事前にご確認ください)</li> </ul> |  |
| 一升江汉城门          |                          | ・キャッシュカードの暗証番号、SMBCダイレクトの契約者番号、第一認証               |  |
| リスた知行           | 普通口座のキャッシュカードを保有している方    | ・キャッシュカードの暗証番号 ・生年月日                              |  |
| りては取り           | マイゲートをご契約のお客様            | ・マイゲートログインパスワードおよびマイゲートOTP                        |  |
| 滋賀銀行            | 普通口座のキャッシュカードを保有している方    | ・キャッシュカードの暗証番号 ・生年月日                              |  |
| 京都銀行            | 普通口座のキャッシュカードを保有している方    | ・キャッシュカードの暗証番号 ・生年月日                              |  |
| 南都銀行            | 普通口座のキャッシュカードを保有している方    | ・キャッシュカードの暗証番号 ・生年月日                              |  |
| 京都中央信用金庫        | 普通口座のキャッシュカードを保有している方    | ・キャッシュカードの暗証番号                                    |  |
| 京都信用金庫          | 普通口座のキャッシュカードを保有している方    | ・キャッシュカードの暗証番号                                    |  |
|                 | ゆうちょダイレクトお申し込みの方         | ・お客さま番号、ログインパスワード                                 |  |
| ゆうちょ銀行          | 通常時全口広保方の支               | ・銀行に登録されている電話番号(必ず事前にご確認ください)                     |  |
|                 |                          | ・キャッシュカードの暗証番号 ・生年月日                              |  |
| その他の金融機関        | 普通口座のキャッシュカードを保有している方など  | ・キャッシュカードの暗証番号 ・生年月日 ・口座残高 ・電話番号 など               |  |

●主要金融機関別の最低限必要となる情報

※金融機関によって必要情報は異なります。上記以外の金融機関を含め、不明な点は直接金融機関に問い合わせてください。
 ※上記情報については、銀行での本人確認に必要な情報であり、本学に通知はなく情報を保管することはありません。

# 【口座振替登録受付ページ QRコード・URL】

上記情報のご確認・ご準備ができましたら、パソコンまたはスマートフォンから下記サイトにアクセスし、 次ページからの【登録手順】を参照の上、登録を行ってください。

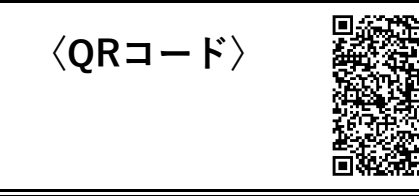

 $\langle \mathsf{URL} 
angle$ 

https://bit.ly/3FCxbFw

【登録の手順】

<u>登録画面では、ブラウザの「戻る」「進む」等のボタンは使用せず、必ず画面内のボタンを使用してください!!</u> <u>(ブラウザのボタンを使用されますと、始めから再度入力が必要となりますので、くれぐれもご注意ください)</u>

# ①利用案内・ネット口座振替登録手続き開始

1ページ目に記載のURL・QRコードから口座振替登録受付ページにアクセスしていただき、手続きを進めてください。

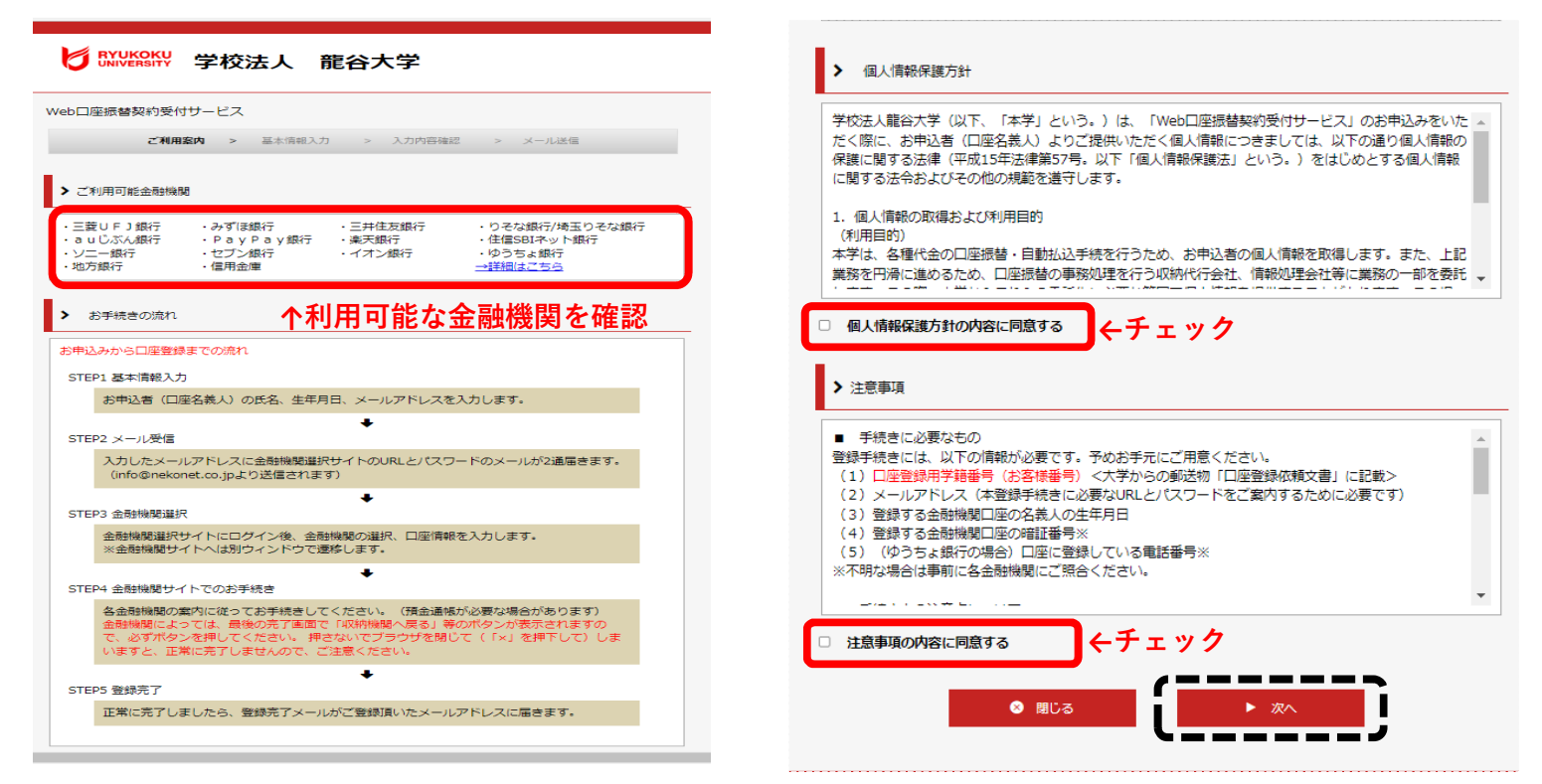

#### <u>②基本情報入力・内容確認</u>

基本情報を下記注意点をよくご確認の上、入力してください。

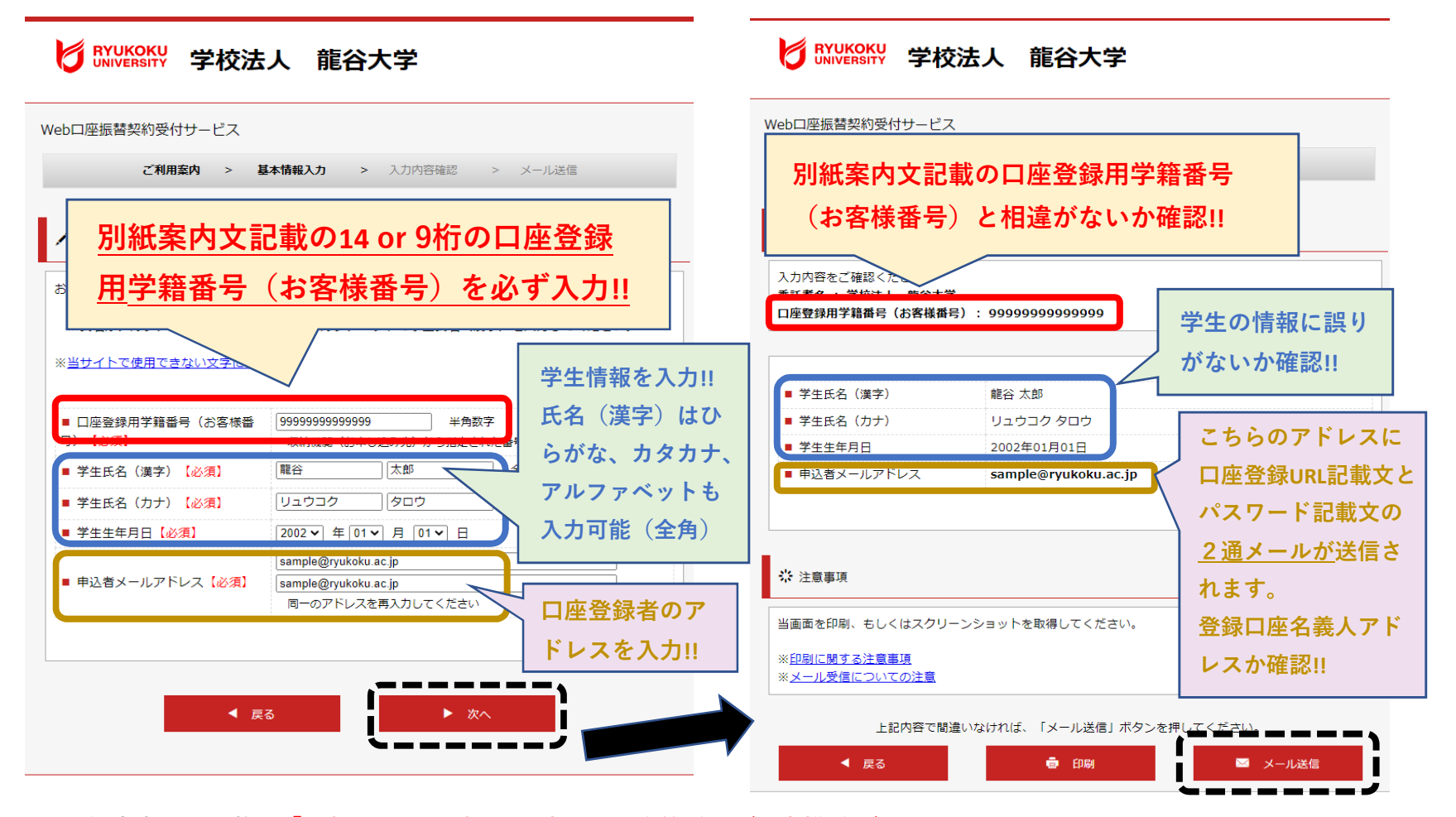

※別紙案内文に記載の<u>「14桁もしくは9桁の 口座登録用学籍番号(お客様番号)」</u>を正しく入力いただかないと、

#### 本学で登録確認ができなくなります。必ずお間違いのないよう入力いただき、確認画面にて再度確認をお願いいたします。

※氏名(漢字・カナ)・生年月日は学生の情報、メールアドレスは口座登録者のアドレスとなります。

お間違いのないよう入力いただき、確認画面にて再度確認をお願いいたします。

※メール送信を押していただくと、口座振替金融機関登録サイトURLが記載のメールと、ログインパスワード記載のメール が2通届きます。詳細をご確認いただき、1通目のURLから口座振替金融機関登録サイトへ進んでください。

※なお、本メールアドレスは今回の口座登録のみ使用され、他の目的では使用されません。

## ③ご案内メールの確認

●1通目のメールを開き、メール本文内のURLをクリックして金融機関選択サイトへアクセス

| 〈差出人〉 |                                                                                   | 学校法人龍谷大学 <info@nekonet.co.jp></info@nekonet.co.jp>          |  |  |
|-------|-----------------------------------------------------------------------------------|-------------------------------------------------------------|--|--|
| 〈件    | 名〉                                                                                | 座振替受付】金融機関選択画面のご案内                                          |  |  |
| 〈本    | 文〉                                                                                |                                                             |  |  |
|       |                                                                                   | この度は口座振替のお申し込みを頂き、誠にありがとうございます。以下のURLより、口座振替のお手続きをお願いいたします。 |  |  |
|       | ※ログインに必要なパスワードは、別メールにてお知らせ致します。                                                   |                                                             |  |  |
|       |                                                                                   | ※このURLの有効期限は、メール送信時より24時間となります。                             |  |  |
|       |                                                                                   | URLが無効となった場合には、再度弊社サイトから手続きしてください。 ↓ こちらのURLをクリック           |  |  |
|       | https://web-koufuri%2Fwebgw_ml%2Flogin.action%3Frn%3Dh6yYO21GvFnmfGwgRunLEA%26rd% |                                                             |  |  |
|       |                                                                                   | 口座登録用学籍番号(お客様番号):99999999999999                             |  |  |
|       |                                                                                   |                                                             |  |  |

● 2通目のメールを開き、金融機関選択サイトのログインパスワードを確認

| 〈差出人〉 | 学校法人龍谷大学 <info@nekonet.co.jp></info@nekonet.co.jp>   |  |  |
|-------|------------------------------------------------------|--|--|
| 〈件名〉  | 【Web口座振替受付】金融機関選択画面のご案内                              |  |  |
| 〈本 文〉 |                                                      |  |  |
|       | 龍谷 太郎 様                                              |  |  |
|       | 【Web口座振替受付】金融機関選択画面のご案内でご案内したURLにログインするパスワードをご案内します。 |  |  |
|       |                                                      |  |  |
|       |                                                      |  |  |

# <u>④口座振替金融機関登録サイトヘログイン・情報確認</u>

口座振替金融機関サイトヘログインし、お客様情報の確認をしてください。

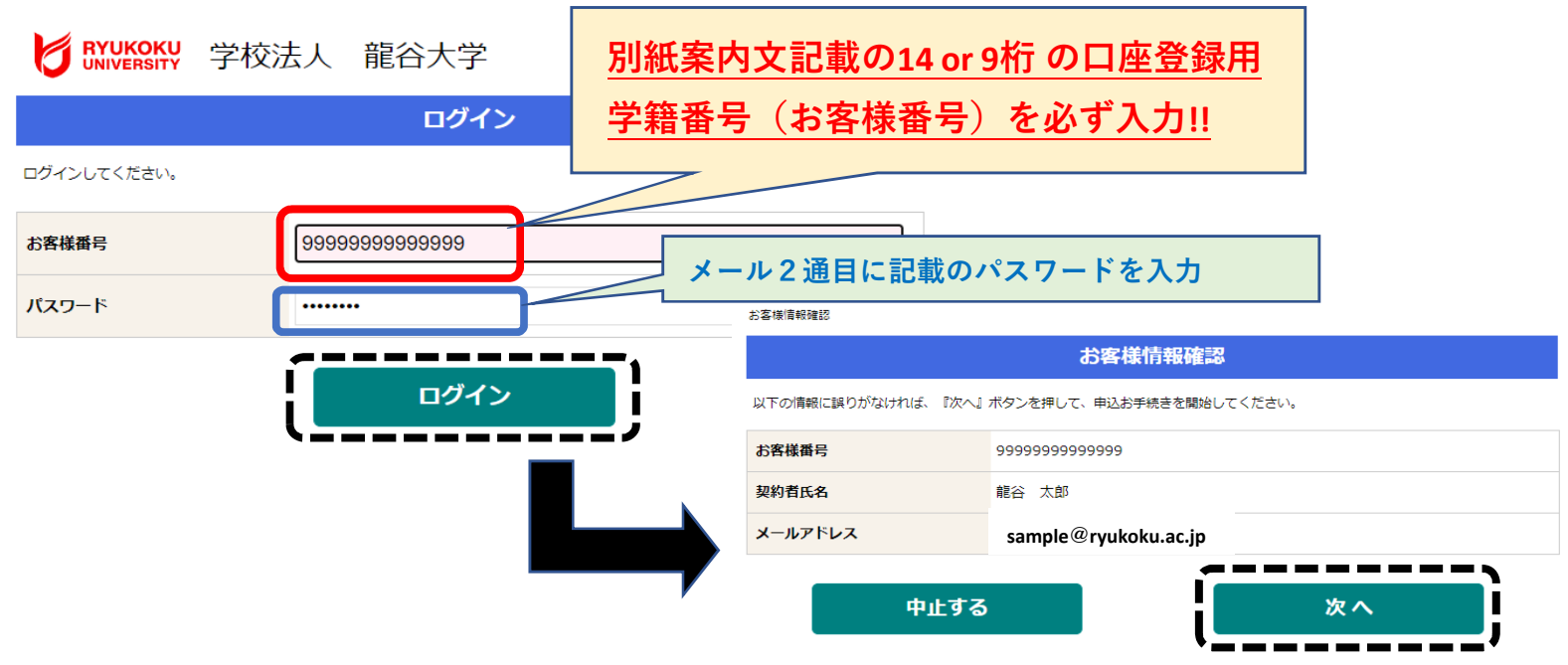

# <u>⑤金融機関画面の選択・口座情報の入力</u>

口座振替に利用される金融機関を選択し、口座情報を正しく入力してください。

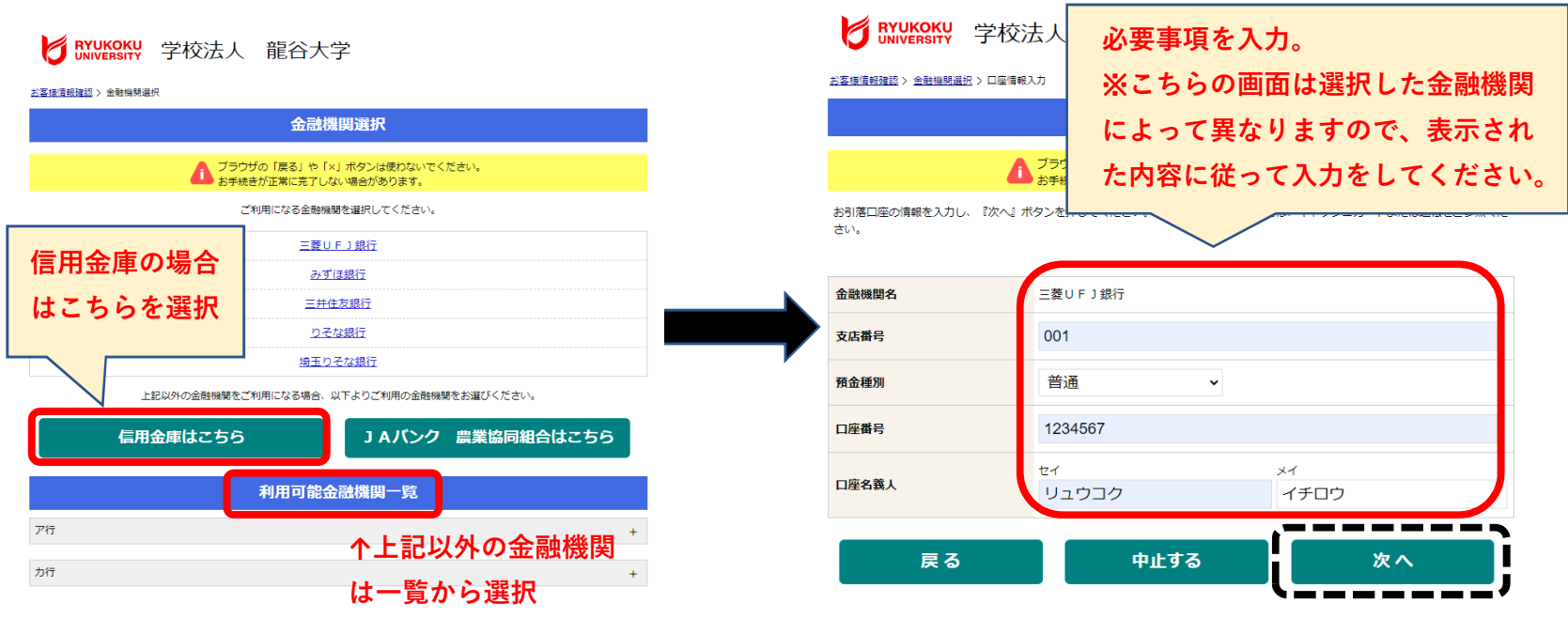

| の座情報の確                         | 認・金融機関サイトへ                                                   |                          |                                |
|--------------------------------|--------------------------------------------------------------|--------------------------|--------------------------------|
| 登録した口座情                        | 青報に誤りがないかを確認の                                                | 上、「金融機関へ」に進              | んでください                         |
|                                | 学校法人 龍谷大学                                                    |                          | ここから先は金融機関サイトへ遷移します            |
| お客様情報確認 > 金融機関選択 )             | > 口座情報入力 > 金融機開遷移                                            |                          |                                |
|                                | 金融機関でお手続きを進めてくた                                              | ວ່າ                      | 「金融機関へ」を押すと、登録頂いた金融機関のページ      |
| こちらの画面も                        | <b>b金融機関によって異なります</b>                                        | ので、<br><sup>ボタ</sup> 下して | に移ります。各金融機関の案内に従って口座振替手続き      |
| ⑤で入力した内                        | <b>9容に間違いがないかご確認く</b>                                        | ださい。                     | を進めてください。                      |
|                                |                                                              |                          | 金融機関により必要となる情報は異なります。          |
| お各様番号                          | 99999999999999999999999999999999999999                       |                          | 詳細は1ページをご確認ください。               |
| 契利有氏名                          |                                                              |                          | ・通帳最終残高                        |
| X-NPFUX                        | nel-kondo@ad.ryukoku.ac.jp                                   |                          | ・キャッシュカードの暗証番号                 |
| 金融機関名                          | 三菱UFJ銀行                                                      |                          | ・口座名義人生年月日                     |
| 支店番号                           | 001                                                          |                          | ・金融機関での登録電話番号                  |
| 預金種別                           | 普通                                                           |                          | ・ネットバンキングの場合はログインパスワード         |
| 口座番号                           | 1234***                                                      |                          | ワンタイムパスワードなどが必要となってきます。        |
| 口座名義人                          | リュウコク イチロウ                                                   |                          |                                |
| これより先は、三菱UFJ銀                  | 行サイトへ遷移します。                                                  |                          | <u>※金融機関によって必要情報は異なりますので、金</u> |
| 三菱UFJ銀行サイトで登録<br>押さなかった場合、お手続き | を完了させるには、最後に必ず「収納機関に戻る」ボタンを打<br>内容が弊社に伝わらず、口座振替のお手続きが完了しません。 |                          | <u>融機関サイトの内容に関するお問い合わせは、本学</u> |
| 戻る                             | 中止する                                                         | 金融機関へ                    | <u>ではお答えできません。必ずご利用金融機関にお問</u> |
|                                |                                                              | ,j                       | <u>い合わせいただきますよう、お願いいたします。</u>  |
|                                |                                                              |                          |                                |

!!重要!!

金融機関ページでは、<u>各金融機関の認証情報登録完了後、最終ページに表示されているボタンを必ず押してください。</u>「通知」「送信」「ログアウト」「収納機関に戻る」等、金融機関によりボタンの名称は異なりますが、このボタンを押さないと口座振替登録が正常に完了しませんのでご注意ください!!

# <u>⑦登録完了</u>

金融機関の最終ページのボタンを押すと下記の画面が表示されます。この画面をもって口座登録は完了となります。

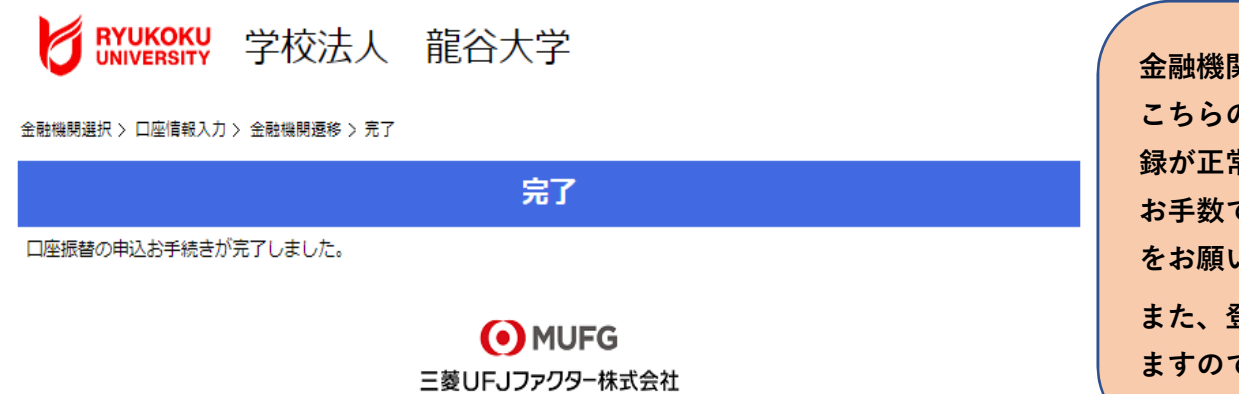

金融機関サイトの登録が完了後、最終 こちらの画面が表示されない場合は登 録が正常に完了しておりません。 お手数ですが再度、最初からお手続き をお願いいたします。 また、登録後に受付完了メールが届き ますので、ご確認をお願いいたします。